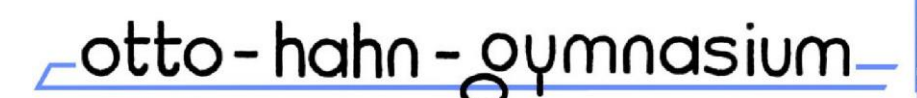

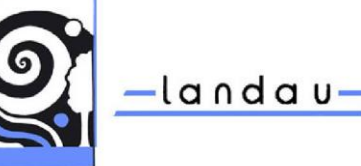

Westring 11, 76829 Landau, Tel: 06341 / 13-4800, Fax 06341 / 13-4809 E-Mail: gymnasium@ohg-landau.info, Homepage: www.ohg-landau.de

## Anleitung für WebUntis

Hier eine Anleitung, die Sie auch auf unserer Homepage finden können.

Installieren der WebUntis-App auf einem mobilen Endgerät (Smartphone, Tablet) Für Android: <u>https://play.google.com/store/apps/details?id=com.grupet.web.app&hl=de&gl=US</u> Für Apple: <u>https://apps.apple.com/de/app/untis-mobile/id926186904</u>

oder gehen Sie über einen beliebigen Browser auf die Seite <u>https://cissa.webuntis.com</u> Beachten Sie auch die Hinweise am Ende des Dokumentes bzgl. Browser-Version.

Nach dem Start der App wird zuerst die Schule ausgewählt:

|                   | bei               |           |                                                                         |
|-------------------|-------------------|-----------|-------------------------------------------------------------------------|
| We                | bUntis            |           |                                                                         |
|                   |                   |           |                                                                         |
|                   |                   |           |                                                                         |
|                   |                   |           |                                                                         |
| me, Stadt, Adress |                   |           |                                                                         |
| Meine Schule verw | endet WebUntis no | ech nicht |                                                                         |
|                   |                   |           |                                                                         |
|                   | JETZT             | 10        |                                                                         |
|                   | Wel               | WebUntis  | WebUntis me, Stadt, Adresse Meine Schule verweendet WebUnits noch nicht |

Sie können OHG 76829 (OHG, Westring 11, 76829 Landau) in das Suchfeld eingeben, dann sollte unsere Schule erscheinen. Bestätigen Sie und dann melden Sie sich mit Ihrem Benutzernamen und Passwort an, welche Sie mit einer gesonderten E-Mail erhalten haben.

WebUntis ist so eingerichtet, dass Sie den Stundenplan und die Hausaufgaben Ihres Kindes (welches Sie ausgewählt haben, wenn Sie mehrere Kinder bei uns haben) sehen können und die Abwesenheiten Ihres Kindes verwalten können.

WebUntis nutzen wir nicht für Kommunikation, da wir keine E-Mailadressen von Ihnen bei WebUntis hinterlegen.

Mit der App WebUntis nehmen Sie bitte ab dem 29.01.2024 die Abwesenheitsmeldungen vor, da diese sofort von der zugehörigen Lehrkraft gesehen werden können.

Achten Sie bitte darauf, dass Ihr Kind keinen Zugriff auf Ihren Benutzernamen und Passwort hat.

|      |                                           |                                                                                                    | Nach erfolgter Anmeldung sehen Sie fo    | olgen | den                                |
|------|-------------------------------------------|----------------------------------------------------------------------------------------------------|------------------------------------------|-------|------------------------------------|
|      | WebUntis<br>OTTO-HAHN-GYMNASIUM<br>LANDAU | Heute 17.01.2024                                                                                      | Startbildschirm:                         |       |                                    |
| (83) | Alle Schüler*innen                        | Letzte Anmeldung: Mittwoch, 17.01.2024 11:01:06<br>Sie haben keine E-Mail in ihrem Profil hinterlegt. | (Ein Beispiel mit einem fiktiven Erziehu | ingsb | erechtigten und                    |
| AD   | Aaabc Dummy                               | Nachrichten 🔊                                                                                         | zwei Kindern.)                           |       | Heute                              |
| AD   | Aaabc2 Dummy2                             | Keine Tagesnachrichten                                                                                | Wonn Sie nur ein Kind am OHG             | Ea    | Übersicht                          |
|      | Heute                                     |                                                                                                    | haben sehen Sie vom linken Teil nur      |       | Mein Stundenplan                   |
|      | Übersicht                                 |                                                                                                    | das:                                     | 믁     | Abwesenheiten                      |
| ÷    | Mein Stundenplan                          |                                                                                                    |                                          | R     | Hausaufgaben                       |
| 푬    | Abwesenheiten                             |                                                                                                    | Hier können Sie sich die Übersicht       |       |                                    |
| R    | Hausaufgaben                              |                                                                                                    |                                          |       |                                    |
|      |                                           |                                                                                                    | den Stundenplan, die Abwesenheiten       |       |                                    |
|      |                                           |                                                                                                    | und die Hausaufgaben ansehen.            |       | =                                  |
|      | =                                         |                                                                                                    | Klicken Sie den Menüpunkt an und         | F     | Förster<br>Erziehungsberechtigte*r |
| F    | Förster<br>Erziehungsberechtigte*r        |                                                                                                    | wählen dann gegebenenfalls das           | 03    | Abmelden                           |
| []}  | Abmelden                                  |                                                                                                    | entsprechende Kind aus.                  |       |                                    |

otto-hah oymnasium

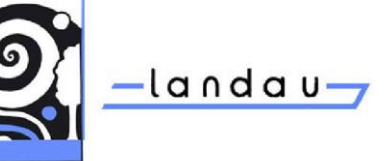

Westring 11, 76829 Landau, Tel: 06341 / 13-4800, Fax 06341 / 13-4809 E-Mail: gymnasium@ohg-landau.info, Homepage: www.ohg-landau.de

## Beim Stundenplan ist oben links vom Plan das Kind auszuwählen.

|    |                                           | _              |          |             |                  |             |
|----|-------------------------------------------|----------------|----------|-------------|------------------|-------------|
| 12 | WebUntis<br>OTTO-HAHN-GYMNASIUM<br>LANDAU | Asab           | c2 Du    | • +         | 15.01.2024       | ÷           |
| 22 | Alle Schüler*innen                        |                |          | M           |                  |             |
|    | Aaabc Dummy                               |                |          | IVIC        | <b>3.</b> 15.01. |             |
|    | Addbe building                            | 07:55          |          | 10A<br>PH   | Ple<br>14.18     |             |
| ١D | Aaabc2 Dummy2                             | 00.40          |          |             |                  |             |
| 12 | Heute                                     | 08:43<br>09:28 |          | 10A<br>BI   | Tap<br>2N.32     |             |
| зШ | THOMAS .                                  |                |          |             | 9                | Ð           |
| 10 | Übersicht                                 | 09:43<br>10:28 | 10A<br>M | Fő<br>1A.02 | 10A<br>D 1       | Eck<br>A.02 |
|    | Mein Stundenplan                          | 10:30          |          | 10A         | Zi. (Eck)        | 0           |
| 2  | Abwesenheiten                             | 11.15          |          |             |                  |             |

Für das Melden einer Abwesenheit gehen Sie zuerst auf diesen Menüpunkt und wählen gegebenenfalls das Kind.

|        |                                           |                                   | Das Schuliahr auswahlen                       |
|--------|-------------------------------------------|-----------------------------------|-----------------------------------------------|
|        | WebUntis<br>Otto-hahn-gymnasium<br>Landau | Meine Abwesenheiten Fehlzeiten    |                                               |
|        | Alle Schüler*innen                        | ← 04.09.2023 → 2023/2024 - Alle - | Unten nun auf den Button "Abwesenheit melden" |
| AD     | Aaabc Dummy                               | - Von Bis                         | klickon                                       |
| AD     | Aaabc2 Dummy2                             | 0 Elemente                        | KIICKEII.                                     |
| 38     | Heute                                     |                                   |                                               |
| Ea     | Übersicht                                 |                                   |                                               |
| ±<br>☆ | Mein Stundenplan                          |                                   |                                               |
| 昌      | Abwesenheiten                             |                                   |                                               |

Es erscheint ein Fenster, in dem das Anfangsdatum und Enddatum mit jeweiliger Uhrzeit sowie der Grund ausgewählt werden kann. Bei dem Feld Anmerkung können Sie einen Text eintragen, der dann als Entschuldigungsschreiben akzeptiert wird.

|            | WebUntis<br>OTTO-HAHN-GYMNASIUM<br>LANDAU | _ | Meine A | ۹p  | wesenheiten   | Fe  | hlzeite | en                |
|------------|-------------------------------------------|---|---------|-----|---------------|-----|---------|-------------------|
| <b>A</b> ? | Alle Schüler*innen                        |   | ÷       |     | 04.09.2023    |     | ÷       | 2023/2024         |
| AD         | Aaabc Dummy                               |   |         |     |               |     |         |                   |
| AD         | Aaabc2 Dummy2                             |   |         |     | 🔻 Von         | Bis |         | Abwesenheitsgrund |
|            | Heute                                     |   | 0 Elem  | ien | te            |     |         |                   |
| Ea         | Übersicht                                 |   |         |     |               |     |         |                   |
| ±<br>‡     | Mein Stundenplan                          |   |         |     |               |     |         |                   |
| 棏          | Abwesenheiten                             |   |         |     |               |     |         |                   |
|            |                                           |   |         |     |               |     |         |                   |
|            | _                                         |   | _       |     |               |     |         |                   |
| F          | <b>Förster</b><br>Erziehungsberechtigte*r |   | Ab      | w   | esenheit meld | en  | Lö      | schen             |
| []}        | Abmelden                                  |   |         |     |               |     |         |                   |

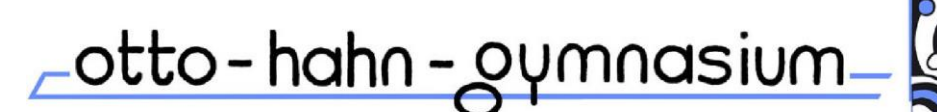

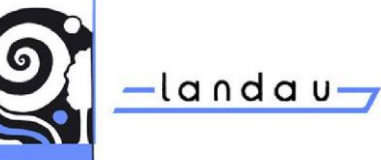

Westring 11, 76829 Landau, Tel: 06341 / 13-4800, Fax 06341 / 13-4809 E-Mail: gymnasium@ohg-landau.info, Homepage: www.ohg-landau.de

| Abwesenheit melden                         | 1                | _ | Hier wird da | s An   | fang  | gsda  | itum | n mi  | t Uł  | nrze | it einge | stellt |
|--------------------------------------------|------------------|---|--------------|--------|-------|-------|------|-------|-------|------|----------|--------|
| Zeitraum<br>18.1.2024 0755 18.1.2024 16:55 |                  |   |              | Zeitra | um    |       |      |       |       |      |          |        |
| Abwesenheitsgrund                          |                  |   |              | 18.    | 1.202 | 4 07: | 55   |       |       |      |          |        |
| Select                                     | · · ·            |   | 3            |        | ٢     |       | J    | anuai | r 202 | 4    | >        |        |
|                                            | 2                |   |              | 1      | 2     | 3     | 4    | 5     | 6     | 7    | 07:55    | ^      |
| Speichern Abbrechen                        |                  |   |              | 8      | 9     | 10    | 11   | 12    | 13    | 14   | 08:43    |        |
|                                            |                  |   |              | 15     | 16    | 17    | -18  | 19    | 20    | 21   | 09:43    |        |
|                                            |                  |   |              | 22     | 23    | 24    | 25   | 26    | 27    | 28   | 10:30    |        |
|                                            |                  |   |              | 29     | 30    | 31    | 1    | 2     |       | 4    | 11:28    |        |
|                                            |                  |   |              | 5      | 6     | 7     | 8    | 9     | 10    | 11   | 12:15    |        |
| Entsprechend stellt man das Ende c         | ler Fehlzeit ein |   |              |        |       |       |      |       |       |      |          |        |

| Einen der erst      | ten drei Fehlgründe auswählen | ]   |                   |
|---------------------|-------------------------------|-----|-------------------|
| /                   |                               | J , | Abwesenheitsgrund |
|                     |                               |     | Select            |
| Abwesenheit melden  |                               |     | krank             |
| Zeitraum            |                               |     | Termin            |
| 18.1.2024 07:55     | 18.1.2024 16:55               |     | verspätet         |
| Abwesenheitsgrund   |                               |     | beurlaubt         |
| krafik              | Entschuldigungsschreiben      | - 1 | Schulveranst      |
| Anmerkung           |                               |     | Attest            |
| Erkältung           |                               |     | unklar            |
| Speichern Abbrechen |                               |     |                   |

Speichern nicht vergessen.

Achtung! Sie können eine Abwesenheitsmeldung nur innerhalb von 10 Minuten wieder löschen.

Volljährige Schülerinnen und Schüler entschuldigen sich selber.

Sollten Sie noch Fragen zur App haben, können Sie am Freitag, 26.01.24, und am Freitag, 02.02.24, jeweils während des Elternsprechtages zu mir in EA.07 (Sekretariat) kommen.

## Browser-Version:

Sollten Sie sich über einen Browser bei WebUntis anmelden, so werden Sie beim ersten Mal zur Änderung des Passwortes aufgefordert. Für die Vergabe eines Passwortes beachten Sie bitte folgende Regeln:

- mindestens 8 Zeichen,
- mindestens einen Klein- und einen Großbuchstaben,
- mindestens eine Zahl,
- mindestens ein Sonderzeichen.